## USGA TM Importing Course details from the USGA Course Rating Database

After a long wait, USGA Tournament Management powered by Golf Genius has added the ability to import course details from the USGA Course Rating Database. It is important that all your courses are updated from the USGA Course Rating Database so they are compliant with the new WHS standards. This will also post your scores to the proper course on GHIN and will allow your scores to factor in to a potential Playing Conditions Calculation.

To begin you need to access your accounts "Course Details" page.

If you are in your "Customer Center" click on the "Customer Settings" menu then "Course Details".

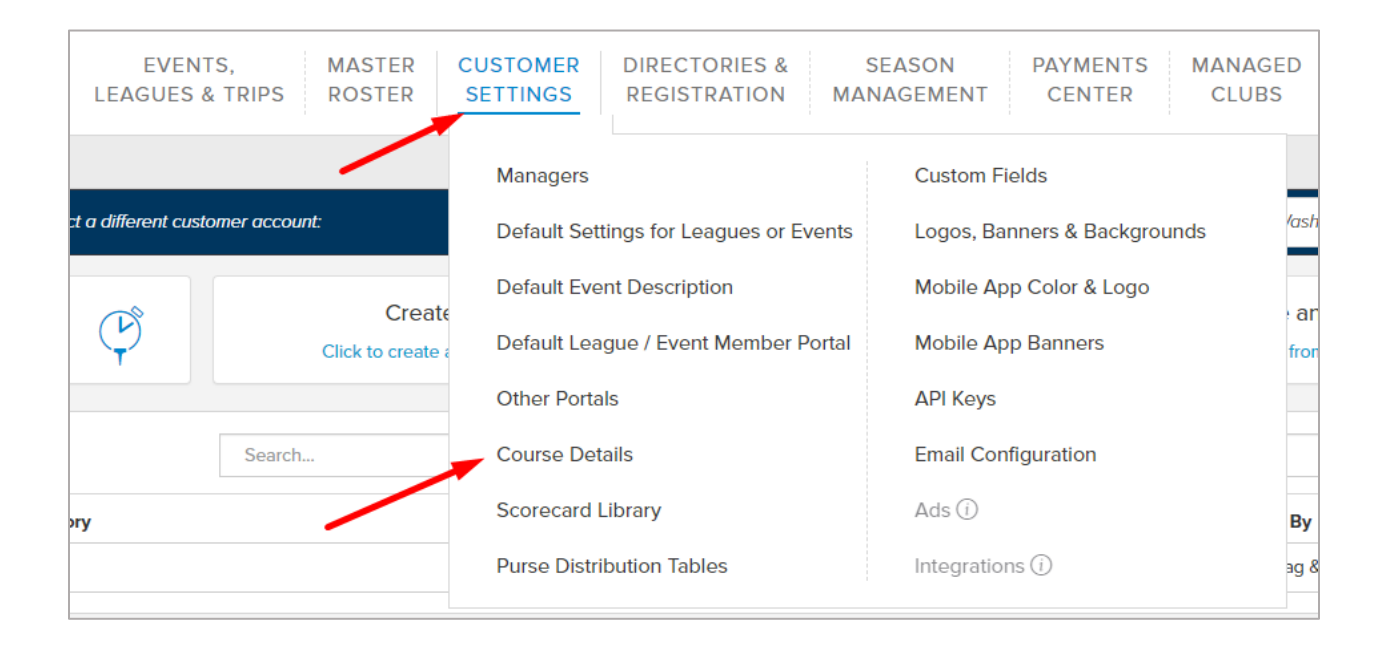

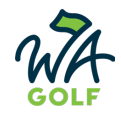

If you are in an Event or League click on the "Event" or "League" menu then "Course Details".

| USGA TOURNAMENT<br>MANAGEMENT<br>A SSOCIATION                                                      | EVENT GOLFERS CALENDAR ROUNDS APPS |
|----------------------------------------------------------------------------------------------------|------------------------------------|
| Washington Golf         WA Golf Casual Golf Day - Tumble Creek Cl         Event         Event Dash | board                              |
| 9                                                                                                  | F                                  |
| EVENT ADMINISTRATION                                                                               | MULTI-ROUND TOOLS                  |
| Event Profile                                                                                      | Multi-Round Series                 |
| Course Details                                                                                     | Round Robin Schedule               |
| Custom Fields                                                                                      | Bracket Tournaments                |
| Event Payment Center                                                                               | Multi-Round Tournaments            |
| Registration Form                                                                                  | Wave Pairings                      |
| Registration Payments                                                                              | Event Standings                    |
| Invitation List ①                                                                                  | *                                  |
| Registration is closed. Open                                                                       | 100 H                              |
| Roster Activity Log                                                                                | PERSONALIZE YOUR EVENT             |
| Transaction History                                                                                | Logos, Banners & Backgrounds       |
|                                                                                                    | Photo Gallery                      |
|                                                                                                    | Event Talk                         |
|                                                                                                    | Manager Forum                      |
|                                                                                                    | Event Dashboard                    |
|                                                                                                    |                                    |

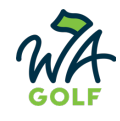

Once in the Course Details page, click on the "Import from USGA Course Rating Directory" button at the top.

| Washington Golf         Customer Settings         Course Details                                                                                                    |
|----------------------------------------------------------------------------------------------------|
| <b>Note:</b> Before editing a course and changing tee data, remember that these are permanent changes that will a reflect the changes.                                                                                                    |
| <ul> <li>Or Add a Course</li> <li>Or Add a Course</li> <li>Or</li></ul> |
| Check the courses that should be activated for all new leagues, events, and trips. (i)                                                                                                    |

The importing box will come up and you can search for the course you want to add. In this example I searched for Highlander GC in Wenatchee. You will see a drop down list will display with the search results and you can select the correct course.

10

| IMPORT FROM USGA COURSE RATING DIRECTORY                                                                       | IMPORT FROM USGA COURSE RATING DIRECTORY                                                                                                    |
|----------------------------------------------------------------------------------------------------|----------------------------------------------------------------------------------------------------|
| Select course to import                                                                                        |                                                                                                    |
| Select Course                                                                                                  |                                                                                                    |
| Highlander                                                                                                    | Highlander Golf Course - Highlander Golf Course (East Wenatchee, WA) × *                                                                                                    |
| Highlander Golf Course - Highlander Golf Course (East Wenatchee, WA)                                           | Type a few characters into the search box and choose the golf course                                                                                                    |
| allow Hole-by-Hole Score Posting and scores will be considered in the<br>Playing Conditions Calculation (PCC). | you wish to import from the USGA Course Rating Directory. This will<br>allow Hole-by-Hole Score Posting and scores will be considered in the<br>Playing Conditions Calculation (PCC). |
|                                                                                                    |                                                                                                    |
| Cancel                                                                                                    | Cancel                                                                                                    |

After a course has been selected click "Next" button at the bottom to continue on with the process.

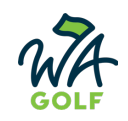

If the course you are adding is NOT currently in your course details list click import at the bottom.

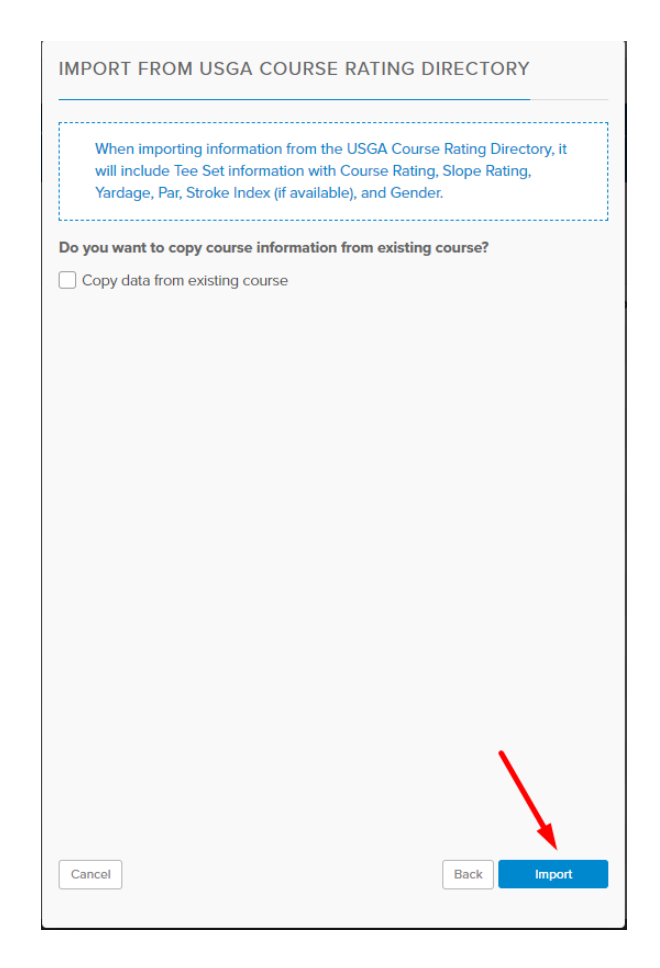

The system will then pull over the data and display the details for the new course. To confirm the course details were imported correctly, look for "WHS Compliant" highlighted in green to the right of the course name and "Imported from CRD" under the individual tee details.

| Washington Golf      | Customer Settings            | Course Details              | Edit Highlander Golf       | Course                  |                     |               |             |     |                    |       |      |           |       |           |       |             |
|----------------------|------------------------------|-----------------------------|----------------------------|-------------------------|---------------------|---------------|-------------|-----|--------------------|-------|------|-----------|-------|-----------|-------|-------------|
| Note: A quick remind | der to set up your cour      | se and tee abbrevia         | ions. The abbreviation car | be used on reports such | as the page compose | tee sheet and | alpha list. |     |                    |       |      |           |       |           |       |             |
|                      |                              |                             |                            |                         |                     |               |             |     |                    |       |      |           |       |           |       |             |
| Course Name:         | Highla                       | nder Golf Course            |                            |                         | Abbreviat           | on:           |             |     | lee time interval: |       |      |           |       |           | WHS C | ompliant () |
| - Green Depth / Ho   | iole Labels / Shotgun P      | riority / Pace of Play      | Parameters                 |                         |                     |               |             |     |                    |       |      |           |       |           |       |             |
|                      | iender                       |                             |                            |                         |                     |               |             |     |                    |       |      |           |       |           | /     |             |
|                      |                              |                             |                            |                         |                     |               |             |     |                    |       |      |           |       |           |       |             |
| Tee: Black - Men     |                              |                             | Rating:                    | 35.4 /                  | 33.0 / 68.4         |               | Slope:      | 1   | 30 / 116 / 123     |       | 1    | otal Par: | 70    |           |       |             |
| Tee: Bla             | ack - Men                    |                             | Imported from              | CRD ()                  | Abbrevi             | ation:        |             | 18  | lole Rating:       | 68.4  |      |           | 18 Ho | le Slope: | 123   |             |
| Color: 🕅 🔻 ा         | hoose color to color code th | e yardage line on printed : | corecards                  | Gender:                 | 🔵 Male  🔘 Fer       | nale          |             |     |                    |       |      |           |       |           |       |             |
|                      |                              |                             |                            |                         |                     |               |             |     |                    |       |      |           |       |           |       |             |
| Rating and Slope for | 25.4                         | nal for 18 holes course     | Erant 9 Slope:             | 120                     | Pack 9 P            | ting          | 22.0        |     | Pack 9 St          |       | 116  |           |       |           |       |             |
| From 5 Rading.       | 55.4                         |                             | 4 E                        | 0 7                     | e o                 | out           | 55.0        |     | 10                 | 10 I  | 4 45 | 40        | a     | 10        | -     | Tetele      |
| Yardage              | 418                          | 358 166                     | 535 496                    | 393 156                 | 507 163             | 3192          | 344         | 429 | 158                | 522 1 |      | 309       | 247   | 165       | 2707  | 5899        |
| Par                  | 4                            | 4 3                         | 5 5                        | 4 3<br>9 17             | 5 3                 | 36            | 4           | 4   | 3                  | 4 1   | 3 4  | 4         | 4     | 3         | 34    | 70          |
| manurcap             |                              |                             |                            |                         |                     | _             |             |     |                    |       |      |           |       |           |       | E           |

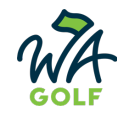

If the course you are adding is already in your course details page you can select the current course and the import function can overwrite and then archive the old course.

| When importing information from the USGA Course Rating Directory, it will include Tee Set information with Course Rating, Slope Rating, Yardage, Par, Stroke Index (if available), and Gender. |                          |  |  |  |  |
|----------------------------------------------------------------------------------------------------|--------------------------|--|--|--|--|
| you want to copy course informati                                                                                                    | on from existing course? |  |  |  |  |
| Copy data from existing course                                                                                                    | Chambers Bay             |  |  |  |  |
| Course Name & Abbreviation                                                                                                    | Tee Name & Abbreviation  |  |  |  |  |
| Tee Time Interval                                                                                                    | Tee Color                |  |  |  |  |
| Green Depth                                                                                                    | Stroke Index             |  |  |  |  |
| Hole Labels                                                                                                    | 🖌 Par                    |  |  |  |  |
| Shotgun Priority                                                                                                    | 🗹 Yardage                |  |  |  |  |
| Pace of Play                                                                                                    | Check All / Uncheck All  |  |  |  |  |
| Default Tee by Gender                                                                                                    |                          |  |  |  |  |
| you want to archive the old course                                                                                                    | 27                       |  |  |  |  |
| Archive existing course?                                                                                                    |                          |  |  |  |  |
|                                                                                                    |                          |  |  |  |  |
|                                                                                                    |                          |  |  |  |  |
|                                                                                                    |                          |  |  |  |  |
|                                                                                                    |                          |  |  |  |  |
|                                                                                                    |                          |  |  |  |  |
|                                                                                                    |                          |  |  |  |  |
|                                                                                                    |                          |  |  |  |  |

We hope this helps you get your courses updated and WHS compliant. If you have any questions please reach out to the handicapping department at handicapping@wagolf.org or use the "Help" button on USGA TM and then choose contact us.

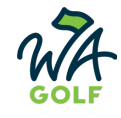